WWW.MyRicoh.com

Web page for placing service call, meter reads, and ordering supplies.

| Register   Customer Service   R         |                                                   |  |  |  |  |
|-----------------------------------------|---------------------------------------------------|--|--|--|--|
| imagine, change,                        | Click to call 📞 Click to chat 🔿                   |  |  |  |  |
| initigener endliger                     |                                                   |  |  |  |  |
|                                         |                                                   |  |  |  |  |
| Walcome to MyBisch                      |                                                   |  |  |  |  |
|                                         |                                                   |  |  |  |  |
|                                         |                                                   |  |  |  |  |
| Log In                                  | Save time with MyRicoh.                           |  |  |  |  |
| -                                       |                                                   |  |  |  |  |
| Email Address / User Name               | Browse products, supplies and technology services |  |  |  |  |
|                                         | in Ricoh's catalog, then place and track orders.  |  |  |  |  |
| Password (Case Sensitive)               |                                                   |  |  |  |  |
|                                         | Submit meter reads for Ricoh devices.             |  |  |  |  |
| Remember me      Log In                 |                                                   |  |  |  |  |
|                                         | Submit and track service requests.                |  |  |  |  |
| Forgot Password? Not a member? Register | · •                                               |  |  |  |  |
|                                         |                                                   |  |  |  |  |

Enter your login and password and click on login. (current customer should of received an email with login and password) If you do not have a login and password click on register. (follow the instructions)

When registering you need to make sure you have the Equipment ID Number for each equipment you are registering (this is located on the silver sticker above the bar code)

There is no limit as to how many people can be registered to the same piece of equipment

You only have to register the equipment once because the next time you login your list will populate what you registered

# **Complete Registration Page (New):**

#### Select "Next"

# Select "Add Equipment"

|                                                                                                    | results in the table below, you may sea                                                                                                    | urch again at the bottom of the page.                                                                                                    | MyRicoh Specialist                          |
|----------------------------------------------------------------------------------------------------|----------------------------------------------------------------------------------------------------|----------------------------------------------------------------------------------------------------|---------------------------------------------|
| Results                                                                                                    |                                                                                                    |                                                                                                    |                                             |
| Manufacturer & Model<br>RICOH AF2027SP                                                                                                    | Equipment ID/<br>Config or Mfg Serial<br>10625529 /<br>C11041610                                                                                                    | Site Reference<br>& Address<br>[SHOP]<br>7131 RIVERSIDE PKWY<br>TULSA OK 74136-5053<br>Add Equipm                                                | Receive a Free Call<br>From a MyRicoh Agent |
| Search to Add Add<br>Did not find the Equipment IC<br>Serial to search again or you<br>registration. Alternatively, yo<br>as well.<br>Equipment ID or Config/Mfg : | litional Equipment<br>O or Config/Mfg Serial you were looking<br>I may fill out the <u>Equipment Not Found f</u><br>u can select the <u>Click to Chat</u> or <u>Click t</u><br>Serial: | for? Enter in a new Equipment ID or Config/M<br>Form and we will help to complete your<br><u>o Talk</u> options for assistance in your registrat | lfg<br>tion                                 |

### Make sure your information is correct

| Home                                                                                               |                                                  | Resources                                                                                   | A                                    | bout Ricoh                                              |
|----------------------------------------------------------------------------------------------------|--------------------------------------------------|---------------------------------------------------------------------------------------------|--------------------------------------|---------------------------------------------------------|
| Home > <u>Registration</u> > <u>Select Meter Cor</u>                                               | ntact Preferences > Revie                        | w                                                                                           |                                      |                                                         |
| Review Registration                                                                                | Details                                          |                                                                                             |                                      |                                                         |
| Please review the details entered be<br>sing MyRicoh. Else, please click o<br>vefore you continue. | low to ensure accuracy<br>n the Back button to m | v of your registration before clicking on Sub<br>ake the necessary changes to your registra | mit to continue<br>ation information | Chat Live With a<br>MyRicoh Specialist<br>CLICK TO CHAT |
| Personal Information                                                                               | _                                                | _                                                                                           |                                      | Receive a Free Call<br>From a MyRicoh Agent             |
| First Name: Ste                                                                                    | əfany                                            |                                                                                             |                                      |                                                         |
| Middle Name:                                                                                       |                                                  |                                                                                             |                                      |                                                         |
| Last Name: Ho                                                                                      | well                                             |                                                                                             |                                      |                                                         |
| Phone: (91                                                                                         | 8) 4995550 Ext:                                  |                                                                                             |                                      |                                                         |
| Username & Role                                                                                    |                                                  |                                                                                             |                                      |                                                         |
| E-mail: ste                                                                                        | fany.howell@ricoh-usa                            | .com                                                                                        |                                      |                                                         |
| Password: ••                                                                                       | •••••                                            |                                                                                             |                                      |                                                         |
| Equipment ID or Config/Mfg Ser                                                                     | ial: 10625529                                    |                                                                                             |                                      |                                                         |
| Manufacturer & Model                                                                               | EID/Config or Mfg S                              | erial Address                                                                               |                                      |                                                         |
| RICOH AF2027SP                                                                                     | 10625529/<br>C11041610                           | [SHOP]<br>7131 RIVERSIDE PKWY<br>TULSA OK 74136-5053                                        |                                      |                                                         |
|                                                                                                    |                                                  |                                                                                             |                                      |                                                         |

#### Select "Submit"

Select <u>Welcome</u> if the "Welcome to the Customer Resource Center" page does not come up automatically

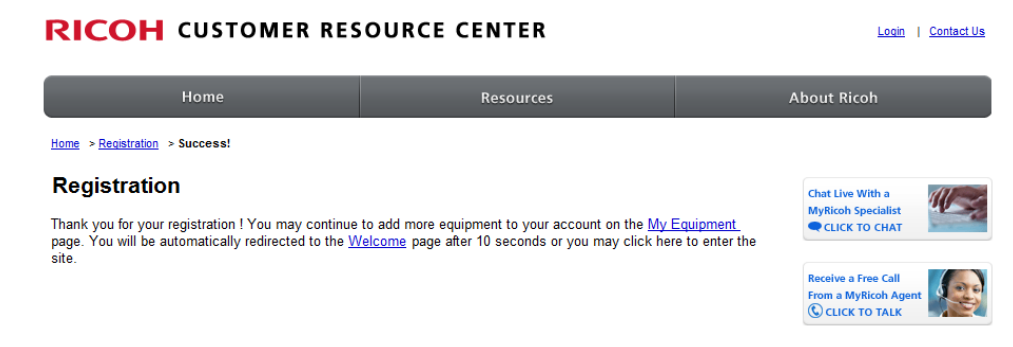

This is the screen that you will see once your logged in.....

| RICOH<br>imagine. change.                                                                                                  |         | Hello,                | Shelley                       | (0) ﷺ       | Profile   List | ts   Custor | mer Service   Log ou<br>Click to chat 🔿 |
|----------------------------------------------------------------------------------------------------|---------|-----------------------|-------------------------------|-------------|----------------|-------------|-----------------------------------------|
| MyRicoh Equipment: Service & Supplies                                                                                      | Meter R | eads                  | Store                         |             | Order Cente    | er          | Support                                 |
| Ricoh Usa                                                                                                    |         | Service               | Request                       | s           |                | Show        | ing 1 Most Recent                       |
| Customer Service: 1-800-456-6457 5                                                                                         |         | RICOH MI              | PC3503                        | Crea        | ated:          | Close       | d                                       |
| Order Supplies                                                                                                    |         | Equipmer<br>13388960  | nt ID                         | 10/1        | 9/2015         | 10/19/      | 2015                                    |
| Choose a Device                                                                                                    |         | Go to Equ             | uipment: Serv                 | ice & Suppl | lies           |             |                                         |
| Go to Create Supply Orders                                                                                                 | -       | Lists                 |                               |             |                |             |                                         |
| Order Center                                                                                                    |         | You have<br>You can o | no lists.<br>create lists fro | om the My L | .ists page.    |             |                                         |
| There has been no order activity on your account in over 30 days.<br>You can check past order activity in the Order Center |         | Go to List            | S                             |             |                |             |                                         |
| Go to Order Center                                                                                                    |         |                       |                               |             |                |             |                                         |

<u>Service Request</u> You can place and track a service call, view a 12 month service history and escalate an open service request

<u>Supplies</u> This allows you to order supplies, track, and view history.

Meter Tab This allows you report meters if you are the responsible party.

<u>Support Tab will take you to Knowledge Base</u> This allows you to find answers about your equipment, you can search by product, category, keywords, or phrases.

Some of these options you will see through the web:

<u>@Remote</u> This is an internet based remote management tool for your digital multi-purpose devices and laser printers. It monitors feel activity, places service calls and reports meter readings.

<u>Manuals and Downloads</u> This will allow you to download manual or the most current driver.

<u>Knowledge Base</u> This allows you to find answers about your equipment, you can search by product, category, keywords, or phrases.

Once you click on service request, this screen comes up......

| Welcome > My Equipment & Ser                     | vice                                |                               |                                             |             |                 |                        |                                                     |  |
|--------------------------------------------------|-------------------------------------|-------------------------------|---------------------------------------------|-------------|-----------------|------------------------|-----------------------------------------------------|--|
| My Profile                                       | My Equipment & Service              |                               |                                             |             |                 |                        |                                                     |  |
| Shelley Ladd<br>Ricoh Usa<br>shelley.ladd@ricoh- | Items 1 - 1 of 1                    |                               |                                             |             |                 |                        | 1                                                   |  |
| usa.com                                          | My Equipme                          | My Equipment                  |                                             |             |                 |                        |                                                     |  |
| Edit My Profile                                  | Manufacturer<br>& Model             | EID / Config or<br>Mfg Serial | Address                                     | Open SR     | Personal Tag    | Next Meter<br>Due Date |                                                     |  |
| Approval Inbox<br>• Orders(0)                    | ●RICOH MPC3503                      | 13388960/<br>C84110812        | 9434 LIMA RD FORT<br>WAYNE IN US 46818-8934 | Yes         | E163M760948     | ۵                      | Update   Delete<br>Request Service How<br>To Videos |  |
| My Requests  Orders(0)                           | Service Statu                       | 5 Meter Re:                   | First   Previous 1 -                        | ∙1of1 Ne    | xt   Last       |                        |                                                     |  |
| My Equipment                                     | & History                           |                               |                                             |             |                 |                        |                                                     |  |
| ✓ Service                                        | Search to A                         | dd Additiona                  | al Equipment                                |             |                 |                        |                                                     |  |
| Service Requests      Knowledge Base             | Enter your serial responsibilities. | number or EID ar              | nd then click Find to asso                  | ociate your | self to the mac | hine for whic          | ch you have                                         |  |
| <u>@Remote</u> Manuals & Downloads               | Equipn                              | nent ID or Config             | /Mfg Serial:                                |             |                 | Fir                    | nd                                                  |  |

You then select equipment and click on request service (to the Right) then it will give you several options (chat to someone, trouble shoot options to try, or continue placing call)

If click on Create Service Request, you will see this screen.....

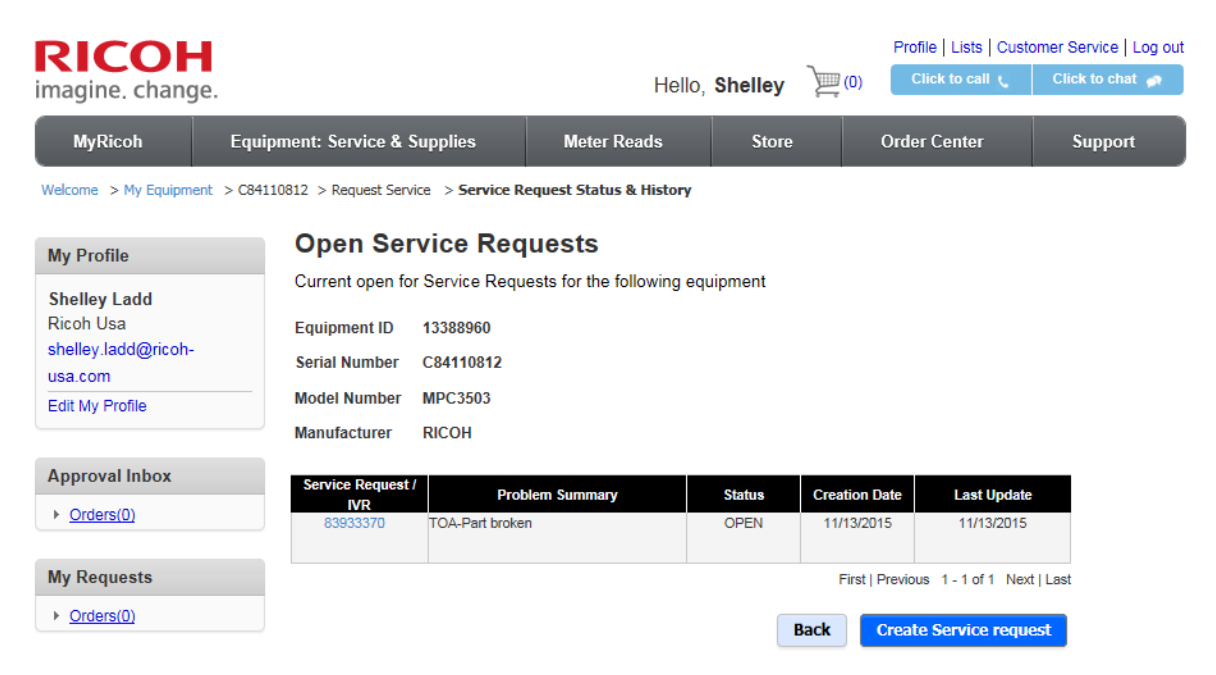

Click on Service Request: it will give you several options but you can click on Create Service Request and this screen will pop up

| AyRicoh.com - Knowledge Base Solutions   Ricoh USA - 1 | Windows Internet Explorer             | Const Constant                                                                                   |                                            |                           |
|--------------------------------------------------------|---------------------------------------|--------------------------------------------------------------------------------------------------|--------------------------------------------|---------------------------|
| https://www.myricoh.com/OA_HTML/RA                     | CIBUMyEquipmentsMain.jsp              |                                                                                                  | 🔒 🖄 😽 🗙 🚼 Google                           | \$                        |
| Edit View Favorites Tools Help                         |                                       |                                                                                                  |                                            |                           |
| avorites 🛛 👍 🙋 Priceline.com - Travel, airl 🔣 K        | AYAK Search Results 🚊 Hot             | el Villas Playa Samara 🛞 Ricoh Toner Cartridge 虐 Ricoh USA-Technology Se 🍋                       | Travel & Expense 🔘 salesforce.com - Custor | ne                        |
| lyRicoh.com - Knowledge Base Solutions   Rico          |                                       |                                                                                                  | 🏠 🔻 🖾 👻 🖶 👻 Page 🕶                         | - Safety 🕶 Tools 👻 🔞      |
|                                                        |                                       | regest.                                                                                          |                                            |                           |
|                                                        | My Profile                            | Global Knowledge Solutions for Listed Problems                                                   |                                            |                           |
|                                                        | Shelley Ladd<br>Ikon Office Solutions |                                                                                                  |                                            |                           |
|                                                        | shelley.ladd@ricoh-                   | <u>\$C501 / \$C502 / \$C503</u>                                                                  |                                            |                           |
|                                                        |                                       | Lines on Copies                                                                                  |                                            |                           |
|                                                        | Edit My Profile                       | Unable to Scan To Email                                                                          |                                            |                           |
|                                                        | C My Equipment & Service              | Install Printer                                                                                  |                                            |                           |
|                                                        | Service Requests                      | Setup Scan to Folder                                                                             |                                            |                           |
|                                                        | + Knowledge Base                      |                                                                                                  |                                            |                           |
|                                                        | <u>@Remote</u>                        |                                                                                                  |                                            |                           |
|                                                        | Manuals & Downloads                   | Chat or Talk to an agent to solve listed problem(s)                                              |                                            |                           |
|                                                        |                                       | Turn on User Codes                                                                               |                                            |                           |
|                                                        |                                       | False Add Toner Message / Replace Toner                                                          |                                            |                           |
|                                                        |                                       | False Add / Load Paper Message                                                                   |                                            |                           |
|                                                        |                                       | Unable to Transmit Fax                                                                           |                                            |                           |
|                                                        |                                       | Is your issue listed above and need help? Cannot find guidance on your problem? An agent can hel | Ip you                                     |                           |
|                                                        |                                       |                                                                                                  |                                            |                           |
|                                                        |                                       | Chat with a Technical Support Agent Talk with a Technical Support Agent                          |                                            |                           |
|                                                        |                                       |                                                                                                  |                                            |                           |
|                                                        |                                       | You may also place a service request to set up an appointment with a technician                  |                                            |                           |
|                                                        |                                       | Cancel Create Service Request                                                                    |                                            |                           |
|                                                        |                                       |                                                                                                  |                                            |                           |
|                                                        |                                       |                                                                                                  | Internet   Protected Mode: Off             | <i>4</i> Ω <b>▼</b> € 75% |
|                                                        |                                       |                                                                                                  | and the second second second               | 12-43 P                   |
|                                                        | 心 増 😪                                 |                                                                                                  |                                            | ▲ UP ↓ 3/1/201            |

Enter information and continue following instructions. This will be sent to technician.

At any point if you have questions or problems: you can choose to chat live with MyRicoh specialist or Receive a call from a MyRicoh Agent (these are located within MyRicoh site), contact them via email <u>MyRicoh@ricoh-usa.com</u>, or call 1-866-239-8494